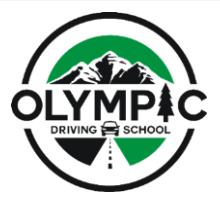

### Step 1: Log into your Account

- Username is normally your initials, last name, and month & Day of birth.
- For example, John D. Smith born on 5/1/2004 would be jdsmith0501
- Log in by using the Forgot your password link. An email will be sent to your address on file.

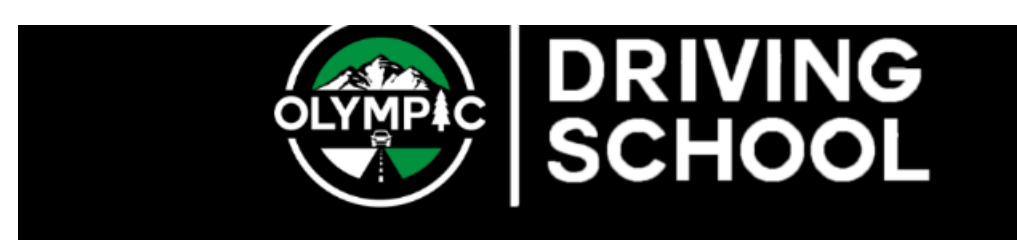

### Account Login PLEASE ENTER YOUR USERNAME AND PASSWORD. Username Password Forgot your password? LOGIN

Give us a call right away if you have any problems logging in or changing your password.

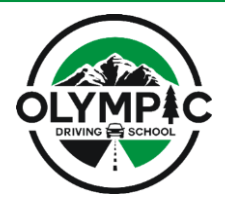

# Step 1.5: Change Your Password

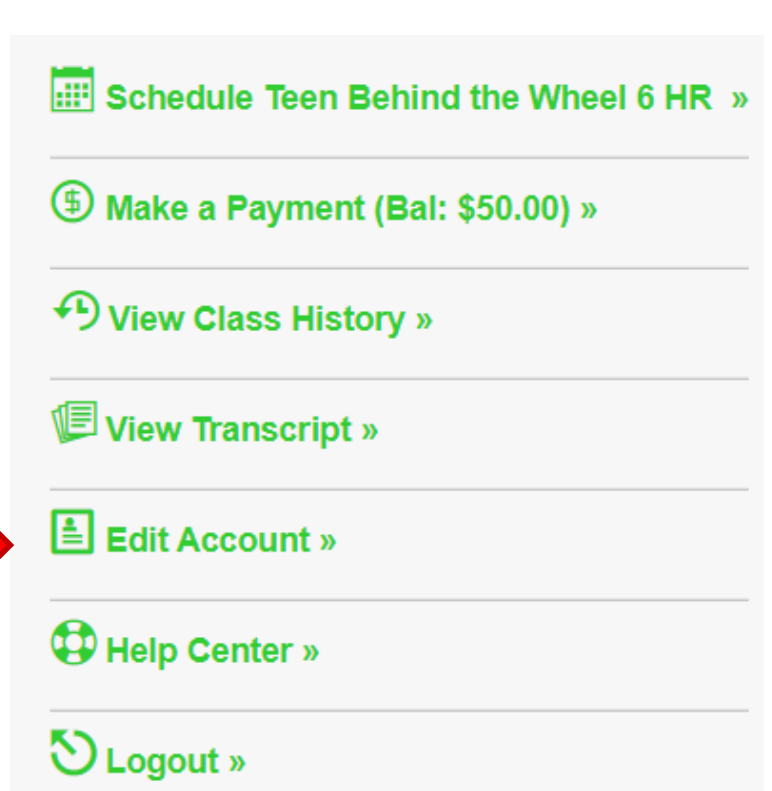

## 

# You can choose your own username and password here.

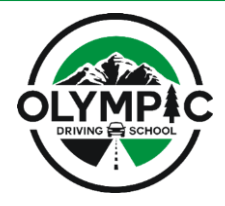

### **Step 2: Find an Open Time**

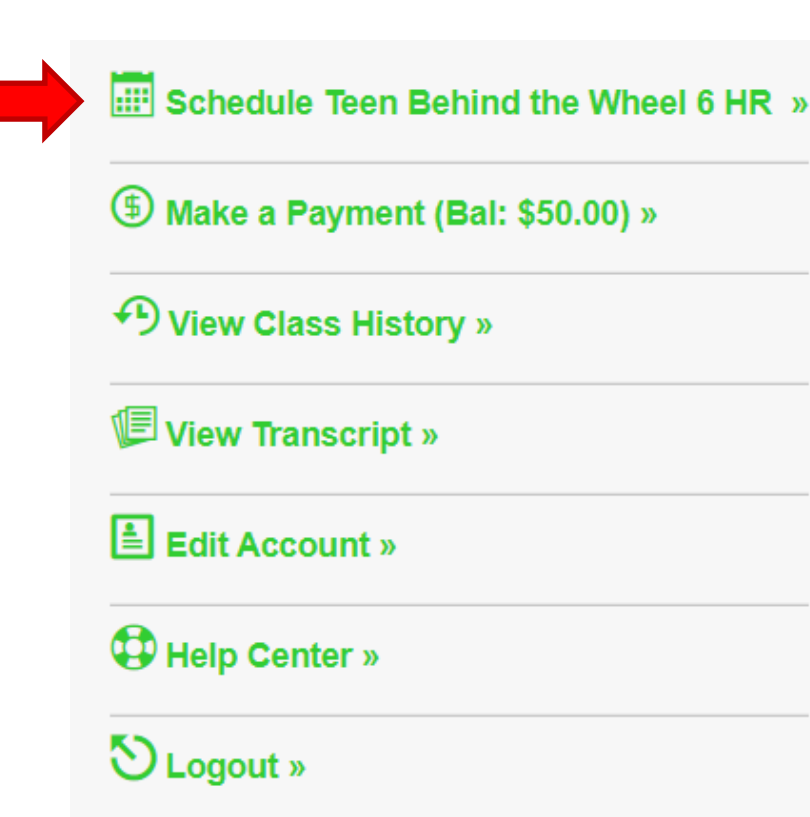

|     | 🖌 2022 April                                                            |                                                                             |                                                                                                    | М                                                                                                    |                                                                                                    |
|-----|-------------------------------------------------------------------------|-----------------------------------------------------------------------------|----------------------------------------------------------------------------------------------------|----------------------------------------------------------------------------------------------------|----------------------------------------------------------------------------------------------------|
| MON | TUE                                                                     | WED                                                                         | THU                                                                                                    | FRI                                                                                                    | SAT                                                                                                    |
|     |                                                                         |                                                                             |                                                                                                    | 01                                                                                                    | 02                                                                                                    |
| 04  | 05                                                                      | 06                                                                          | 07                                                                                                    | 08                                                                                                    | 09                                                                                                    |
| 11  | 12                                                                      | 13                                                                          | 14                                                                                                    | 15                                                                                                    | 16                                                                                                    |
| 18  | 19                                                                      | 20                                                                          | 21                                                                                                    | 22                                                                                                    | 23                                                                                                    |
| 25  | 26                                                                      | 27                                                                          | 28                                                                                                    | 29                                                                                                    | 30                                                                                                    |
|     |                                                                         |                                                                             |                                                                                                    |                                                                                                    |                                                                                                    |
|     | <ul> <li>MON</li> <li>04</li> <li>11</li> <li>18</li> <li>25</li> </ul> | MON     TUE       04     05       11     12       18     19       25     26 | MON         TUE         WED           04         05         06           11         12         13           18         19         20           25         26         27 | MON         TUE         WED         THU           04         05         06         07           11         12         13         14           18         19         20         21           25         26         27         28 | MON       TUE       WED       THU       FRI         04       05       06       07       08         11       12       13       14       15         18       19       20       21       22         25       26       27       28       29 |

#### Calendar Key

Past Periods Full or Not Available Possible Vacancies Already Registered

Please note you are unable to schedule driving lessons if you have a remaining balance on your account.

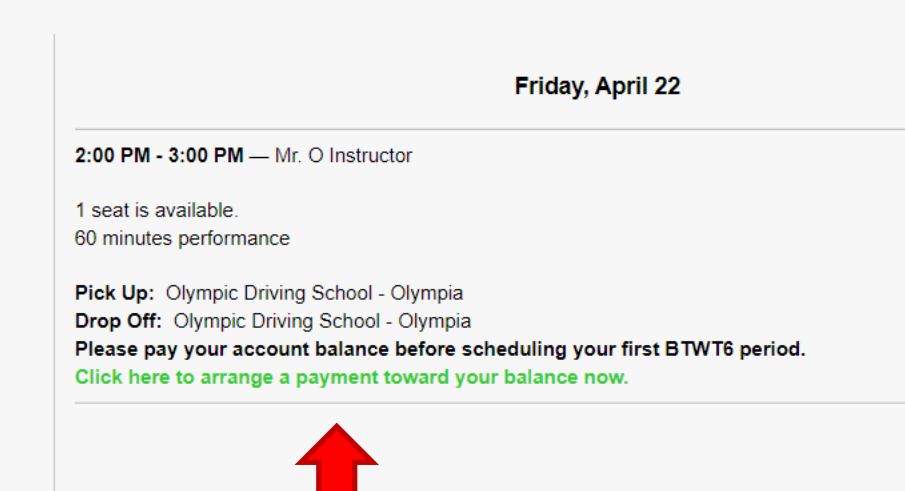

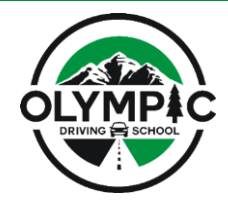

### Step 2: Find an Open Time

- Click on the date to see all open drive times for that day.
- Click on the Register Now button to claim an open drive time.

#### Schedule Teen Behind the Wheel 6 HR Class Periods

2022 Olympia BTWT6 – Behind the Wheel 6 License / Permit Number: 223456 | Expires: 12/31/2023 | Edit

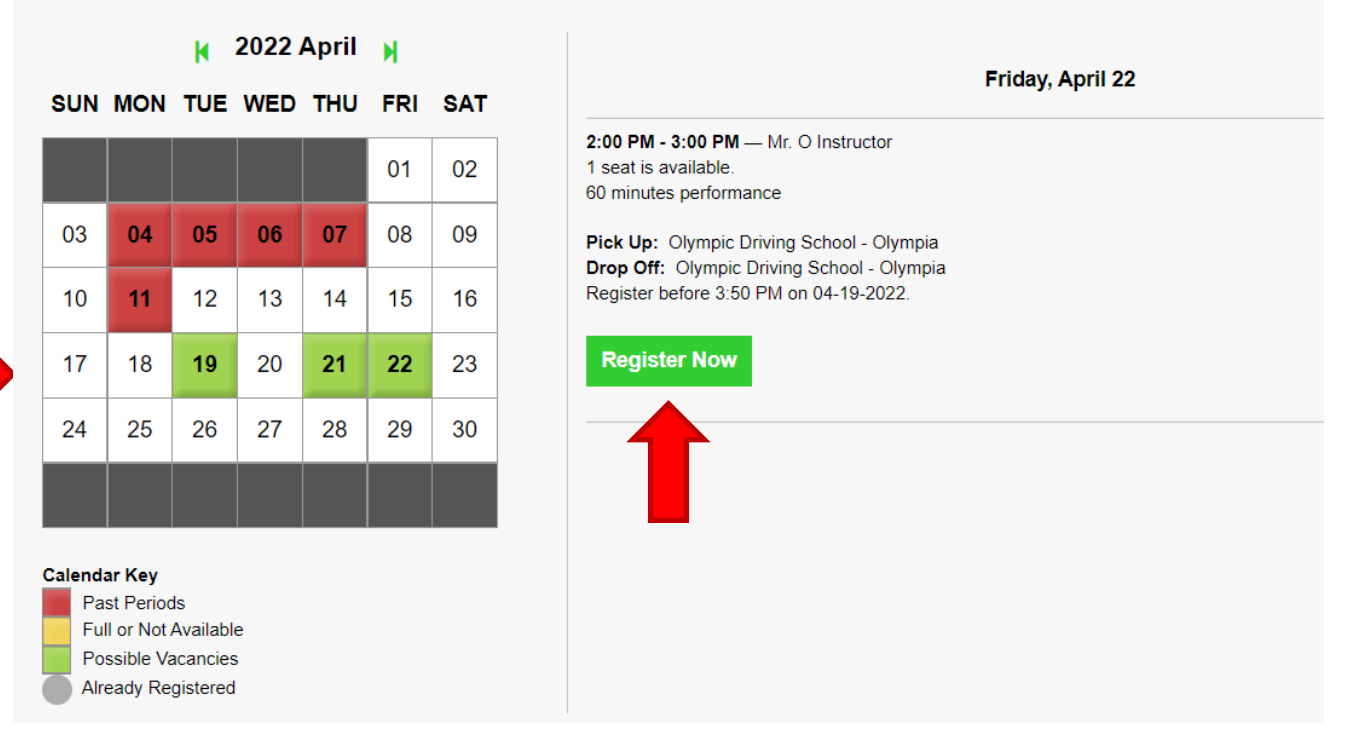

 $\ensuremath{\textcircled{\sc c}}$  2022 Olympic Driving School, LLC. Distribution Prohibited. All Rights Reserved

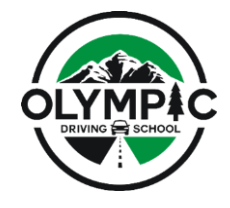

Friday, April 22

## **Scheduling Your Driving Lessons**

### Step 2: Find an Open Time

 If the time you want is already taken, you can click this box to be put on a wait list for that time.

2:00 PM - 3:00 PM — Mr. O Instructor 60 minutes performance

Pick Up: Olympic Driving School - Olympia Drop Off: Olympic Driving School - Olympia There are no seats available.

Email me if this period becomes available.

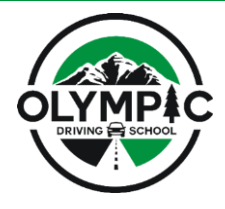

### **Step 3: Rescheduling or Cancelling**

• If you need to change or cancel your appointment, you can use these buttons.

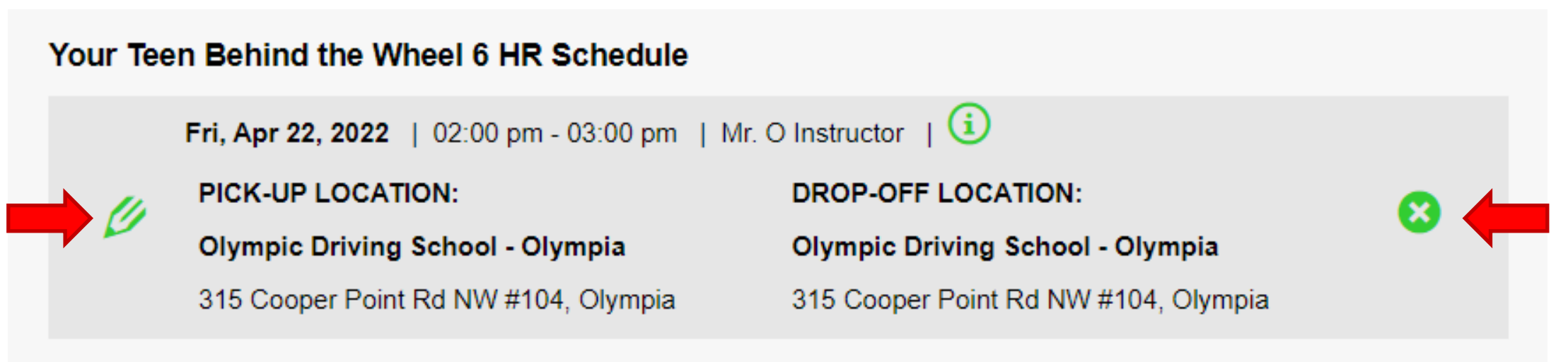

• Remember – 48 hours notice or a \$48 fee for cancellations!